## PUPIL – Quickstart login guide

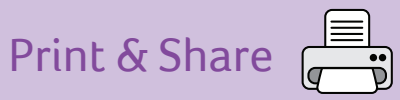

| School Username School Password                                                                                                    | Your Details     Pupil Username     Pupil Password                                                                                                    |
|----------------------------------------------------------------------------------------------------|----------------------------------------------------------------------------------------------------|
| To log in to <i>Engage</i> , simply follow the steps be<br>Go to www.scholastic.co.uk/engage                                                                                                    | <b>low.</b> 6 You will see a message appear to show you                                                                                                    |
| <ul> <li>Click on the Pupil's Login button.</li> <li>PUPIL'S LOGIN</li> </ul>                                                                                                    | <ul> <li>are logged into your school.</li> <li>Well DONE, YOU'RE NOW LOCGED IN TO YOUR SCHOOL.</li> <li>Next, enter your own personal username and your password.</li> </ul>                                          |
| 3 Enter your school username and school password. (NOTE: Your teacher can give you this information.)                                                                                                   | Well done, you're now logged in to your school. Next, you just need to enter the login details your teacher gave you. Your username Charlie.adams                                                                     |
| Please enter the school login details<br>School username<br>Roberston_primary<br>School password<br>********<br>Remember these details<br>LOG IN TO SCHOOL<br>4<br>Check the box next to Remember these | 8<br>Click on the Log in and launch button and<br>Engage will open in a new popup window.<br>(NOTE: You must have your browser set to<br>allow popups. Alternatively, select Log in<br>and launch in current window.) |
| <ul> <li>details, then you won't be asked to enter your school details next time.</li> <li>Remember these details</li> <li>Click on the Log in to school button.</li> </ul>                             | <ul> <li>9 When you've finished using <i>Engage</i>, click on the Log Out button in the corner of</li> </ul>                                                                                                    |
| LOG IN TO SCHOOL                                                                                                    | the interface.                                                                                                    |

## If you need any help, call us on 0845 603 90901